#### ΟΔΗΓΙΕΣ ΠΡΟΕΤΟΙΜΑΣΙΑΣ ΓΙΑ ΤΗΝ ΕΠΕΞΕΡΓΑΣΙΑ ΥΛΙΚΩΝ ΣΤΗ ΜΗΧΑΝΗ LASER EuroLaser XS-610 από το ΘΕΟΔΩΡΟ ΒΑΓΕΝΑ Ε.ΔΙ.Π. του Εργαστηρίου Προπλασμάτων

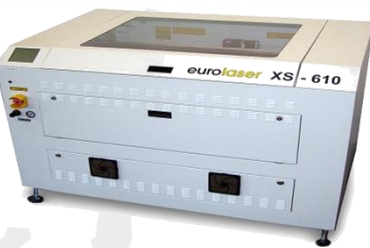

Laser Engraving Machine XS-610 <u>http://www.eurolaser.com/en/products/laser-systems/xs-610/</u>

## ΥΛΙΚΑ

Τα βασικά υλικά που μπορείτε να επεξεργαστείτε στο Laser του Εργαστηρίου είναι τα ακόλουθα (ΠΡΟΣΟΧΗ στις προδιαγραφές που σας δίνω για τα ακρυλικά φύλα):

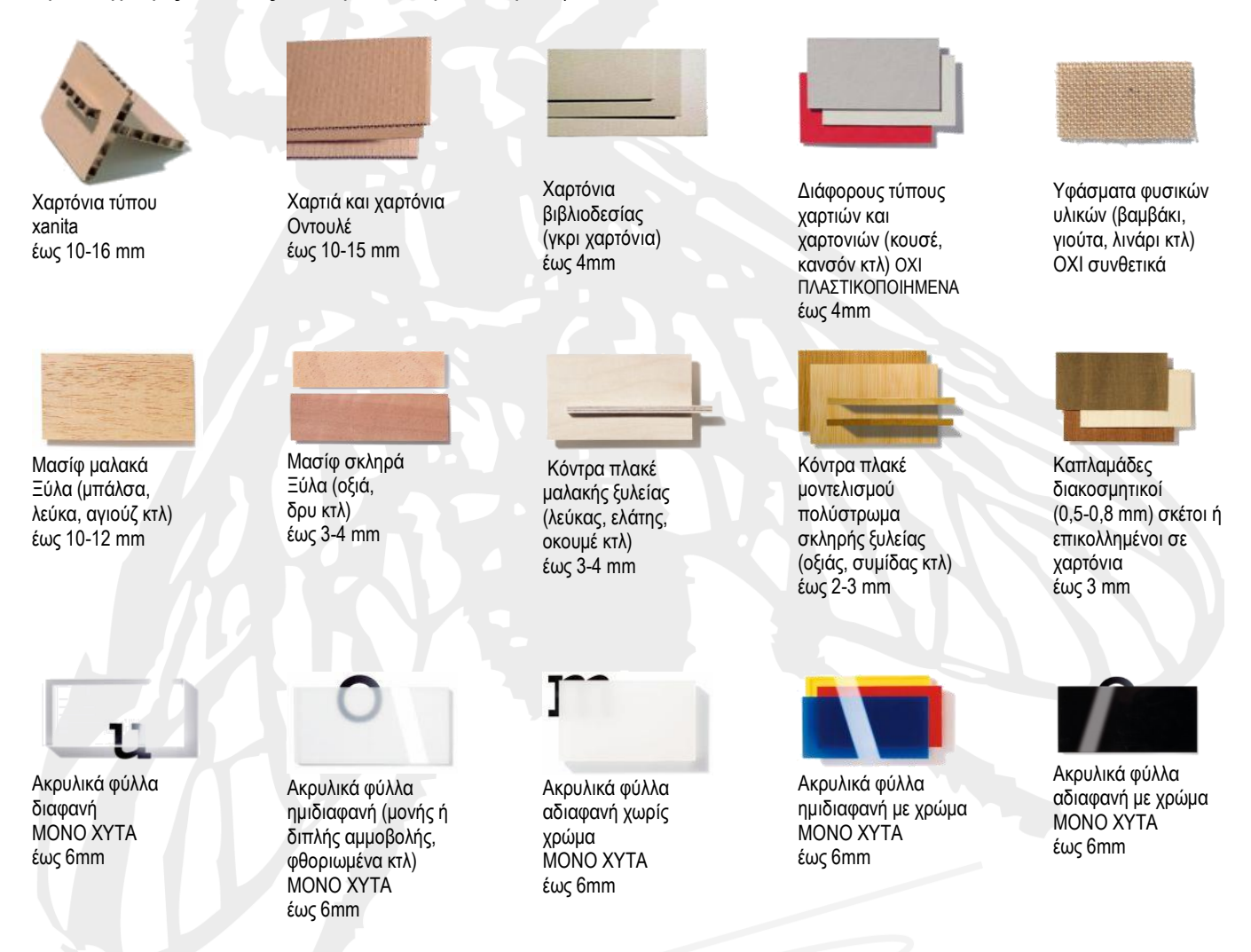

Τα ακρυλικά φύλλα θα πρέπει να διαθέτουν την απαραίτητη πιστοποίηση για την σύνθεσή τους (ακρυλικά) και το είδος τους (χυτά). Παρακαλώ, σε περίπτωση οποιασδήποτε αμφιβολίας να μην αγοραστούν αφού απαγορεύεται από την κατασκευάστρια εταιρία η επεξεργασία άλλων πολυμερών υλικών στη μηχανή αυτή. Επίσης, μην αφαιρείτε τις διαφάνειες προστασίας που φέρουν και στις δύο πλευρές τους τα ακρυλικά φύλλα (αυτό θα γίνει μόνο στην περίπτωση που δουλεύετε raster για την δημιουργία είτε χάραξης είτε ανάγλυφου και αφού σας ενημερώσω, λίγο πριν την επεξεργασία τους).

Μην εφαρμόζετε οποιοιδήποτε είδους βαφή, κόλλα κτλ πάνω στα υλικά σας αν δεν έχουμε πρώτα συνεννοηθεί. Λάβετε υπόψη σας ότι το πραγματικό πάχος των υλικών που αγοράζετε διαφέρει από το ονομαστικό του. Στις περιπτώσεις που το πάχος είναι καθοριστικό για την ποιότητα κατασκευής τότε παχυμετρήστε το πριν σχεδιάσετε.

# ΔΥΝΑΤΟΤΗΤΕΣ ΜΗΧΑΝΗΣ

Το μηχάνημα Laser, που διαθέτουμε στο Εργαστήριο Προπλασμάτων της Σχολής, μπορεί να κόψει με μέγιστα βάθη κοπής αυτά που αναφέρονται για κάθε υλικό (τα σόκορα θα είναι καμένα στα υλικά που καίγονται - ξύλα, χαρτόνια κτλ - ενώ θα είναι λεία και διαφανή σε όποια λιώνουν - ακρυλικά), να χαράξει στην επιφάνεια του κάθε υλικού (στα υλικά που καίγονται το χάραγμα είναι καφέ χρώματος – ως πυρογραφία- ενώ στα ακρυλικά φύλλα, που λιώνουν, το χάραγμα είναι λευκού χρώματος – ως αμμοβολή) ακόμη και να δημιουργήσει ανάγλυφα πάνω στα υλικά που προαναφέρονται (αρκεί να το επιτρέπει το πάχος τους).

## ΠΡΟΕΤΟΙΜΑΣΙΑ ΣΧΕΔΙΩΝ

Τα σχέδια σας μπορείτε να τα δημιουργήσετε σε όποιο πρόγραμμα CAD (Computer-Aided Design) θέλετε. Θα πρέπει κατά τη σχεδίαση να λάβετε υπόψη σας μια λογική σειρά εκτέλεσης των διαφορετικών ειδών επεξεργασίας που φέρει το σχέδιο σας και να ορίσετε τα κατάλληλα χρώματα. Αν για παράδειγμα σε κάποιο σχέδιο έχετε χαράξεις, εσωτερικές κοπές και εξωτερική κοπή, μια λογική σειρά επεξεργασίας είναι πρώτα να κάνετε τις χαράξεις, μετά τις εσωτερικές κοπές και τελευταία την εξωτερική κοπή. Όποιο είδος επεξεργασίας προηγείται των υπολοίπων θα πρέπει να έχει χρώμα που θα βρίσκεται ψηλότερα στη λίστα χρωμάτων (που σας δίνω πιο κάτω σε μορφή RGB) από τα χρώματα που φέρουν τα υπόλοιπα είδη επεξεργασίας που υπάρχουν στα σχέδιά σας. Μια σύμβαση που μπορούμε να κάνουμε, για απλά σχέδια, είναι να βάζουμε τις χαράξεις σε red (βασικό χρώμα), τις εσωτερικές κοπές σε magenta (βασικό χρώμα) και την εξωτερική κοπή σε cyan (βασικό χρώμα). Η σειρά χρωμάτων που αναγνωρίζει το laser είναι (σε RGB):

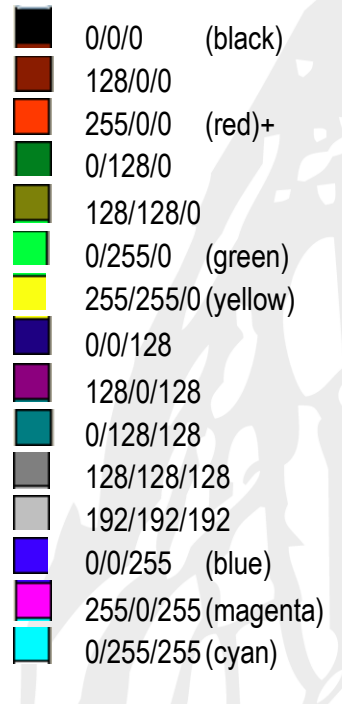

Δημιουργήστε για κάθε διαφορετικό κομμάτι υλικού που θέλετε να επεξεργαστείτε ένα παραλληλόγραμμο πλαίσιο του οποίου οι διαστάσεις θα ταυτίζονται με τις διαστάσεις του υλικού που έχετε αγοράσει. Οι διαστάσεις επεξεργασίας του laser είναι 595 X 895 mm. Το υλικό σας δεν μπορεί να έχει διαστάσεις μεγαλύτερες από 610 X 910 mm (προσοχή αν χρειαστεί να βάλετε υλικό στις μέγιστες διαστάσεις που δέχεται η μηχανή θα πρέπει να λάβετε υπόψη σας ότι οι μέγιστες διαστάσεις επεξεργασίας εξακολουθούν και είναι 595 X 895 mm). Μέσα στο πλαίσιο θα τοποθετήσετε όλα τα κομμάτια, που παράγονται από αυτό το υλικό, αφήνοντας τουλάχιστον 2 - 3 mm από τις άκρες του υλικού και μεταξύ των κομματιών αποστάσεις από 1 mm και πάνω (για οικονομία του υλικού, μην αφήνετε πολύ μεγάλες αποστάσεις μεταξύ των κομματιών σας). Αν έχετε πολλά μικρά κομμάτια ενταγμένα σε μεγάλο πλαίσιο θα πρέπει να τα έχετε τοποθετημένα με τέτοιο τρόπο ώστε να μπορούν να επιλέγονται με παράθυρο μικρότερες ομάδες αυτών. Αφήστε δηλαδή διαδρόμους (περίπου 5 - 10 mm) μεταξύ ομάδων που θα έχουν διαστάσεις περίπου 200 X 200 mm, όπως φαίνεται στο σχήμα που ακολουθεί:

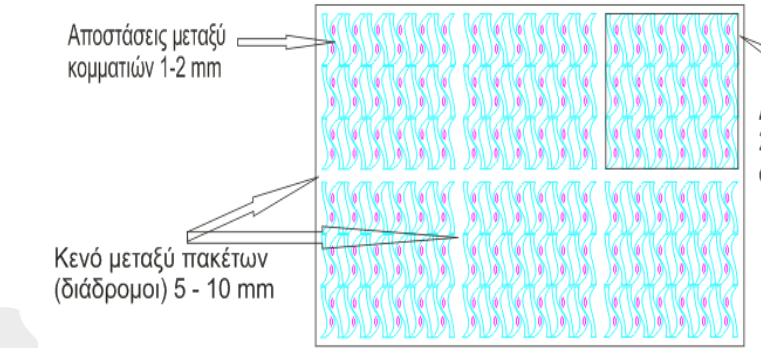

Διάστασείς πακέτου μικρών κομματιών 200 X 200 mm έως 300 X 300 mm όσο πιο μικρά κομμάτια => τόσο πιο μικρό πακέτο

Τα σχέδιά σας θα πρέπει να είναι «καθαρά», δηλαδή να έχουν μόνο τις προς επεξεργασία γραμμές στα χρώματα που έχουν επιλεγεί και να μην υπάρχουν από κάτω τους άλλες γραμμές, τμήματα γραμμών, σημεία κτλ είτε ίδιου είτε άλλου χρώματος.

**Το laser κόβει αξονικά** (πάνω στη γραμμή), οπότε δεν είναι απαραίτητο να έχετε τα σχήματά σας κλειστά. Θα πρέπει όμως αν έχετε αρκετά πυκνά σχέδια, για λόγους ταχύτητας, τα κλειστά σας σχήματα να είναι ως κλειστά σχεδιασμένα και να μην δημιουργούνται από ευθύγραμμα τμήματα ή τμήματα τόξων που βρίσκονται σε επαφή μεταξύ τους (ακόμη και αν είναι ομαδοποιημένα στο AutoCAD®, στο CorelDraw® θα σπάσουν).

Η δέσμη του laser είναι διαμέτρου περίπου 0,15 – 0,2 mm, θα πρέπει λοιπόν, τα σχέδια για κοπή στοιχείων στενότερων του 1mm (πχ περσίδες, καϊτια κτλ, σε μικρές κλίμακες) να σχεδιαστούν με τρόπο τέτοιο, ώστε να υπολογίζεται και η διάμετρος της δέσμης του laser. Σε καμία περίπτωση μη σχεδιάζετε ώστε, μετά τη κοπή, να μένουν στοιχεία στενότερα των 0,5 mm (δεν μπορεί κανένα ανθρώπινο μάτι να αντιληφθεί ένα λεπτό στοιχείο αν είναι 0,4, 0,5 ή 0,7 του χιλιοστού παρά μόνο μετρώντας με όργανα που είναι πιστοποιημένα για τέτοιες μετρήσεις. Σε κάθε περίπτωση όλα τα κομμάτια αυτά θα σας φαίνονται πάρα πολύ μικρά. Μπορείτε, λοιπόν, να υπερβάλετε στη κλίμακα - για τα λεπτά στοιχεία που θέλετε να δείξετε - με τέτοιο τρόπο ώστε το τελικό στοιχείο που θα κοπεί να σας δίνει την αίσθηση που θέλετε να αποπνέει ακόμη και αν οι διαστάσεις του παρουσιάζουν σφάλμα 100%, σε σχέση με τις πραγματικές. Αυτό ισχύει, σαν γενική αρχή, σχεδόν για όλα τα κομμάτια της μακέτας σας που όταν χρειαστεί να τα μετρήσετε πάνω στα σχέδιά σας αναγκάζεστε να κάνετε υπερβολικά μεγαλύτερη μεγέθυνση, στην οθόνη του υπολογιστή σας, από αυτή της πραγματικής διάστασης που φέρει το στοιχείο στη μακέτα).

Η εκτέλεση θα γίνει μέσα από το CorelDraw® στο οποίο η μηχανή είναι δηλωμένη σαν εκτυπωτής (είναι ο ευκολότερος τρόπος, εναλλακτικά θα μπορούσαμε να δουλέψουμε με προγράμματα CAM (Computer-Aided Manufacturing) – όποιος ενδιαφέρεται μπορεί να με ρωτήσει για επιπλέον πληροφορίες). Θα πρέπει, λοιπόν, τα σχέδιά σας τελικά να μπορούν να ανοίξουν μέσα στο CorelDraw®. Αυτό μπορεί να γίνει αν έχετε αρχεία \*.cdr, \*.ai, \*.eps κτλ. Ο ασφαλέστερος τρόπος, αν δουλεύετε σε AutoCAD®, είναι να δημιουργήσετε ένα αρχείο \*.eps μέσω plot (to file) σε εικονικό εκτυπωτή του AutoCAD® (δείτε οδηγίες στο τέλος του αρχείου).

Η αποθήκευση των αρχείων σας (όνομα με λατινικούς χαρακτήρες χωρίς χρήση συμβόλων) θα γίνει στον κοινόχρηστο φάκελο CNCshare που βρίσκεται στην επιφάνεια εργασίας σε όλους τους υπολογιστές του Εργαστηρίου (την αποθήκευση ή μεταφορά με flash drive – λόγο προβλημάτων σύνδεσης - δεν θα την κάνετε στον υπολογιστή του laser). Όσοι παραδίδετε διπλωματική μπείτε:

Lab shared documents -> Διπλωματικές Εργασίες Ενεργές

και δημιουργήστε ένα νέο φάκελο που θα έχει ως όνομα τα ΕΠΩΝΥΜΑ (παρακαλώ με Ελληνικούς χαρακτήρες) των φοιτητών της ομάδας που παραδίδετε μαζί και εντός παρενθέσεως τους αντίστοιχους αριθμούς μητρώου πχ : Lab shared documents → Διπλωματικές Εργασίες Ενεργές →

#### ΒΟΥΡΔΟΥΜΠΑΣΗ\_ΚΑΡΑΜΗΤΡΟΣ(ar05975\_ar06525)

Να αποθηκεύετε τα αρχεία σας μόνο σε αυτό το φάκελο που έχετε δημιουργήσει (αλλού μπορεί να διαγραφούν).

Όσοι από τους σπουδαστές έχουν μάθημα στο οποίο απαιτείται η χρήση CNC μηχανών, έχουν ήδη ενημερωθεί, από το Διδακτικό Προσωπικό του μαθήματος, για τον τρόπο που θα δημιουργούν τα αρχεία τους, το φάκελο που θα τα αποθηκεύουν και το χρόνο που θα τα εκτελούν. Οι εργασίες αυτών των φοιτητών οργανώνονται και υλοποιούνται <u>αποκλειστικά</u> από το Διδακτικό Προσωπικό του μαθήματος που έχει αναλάβει την παρουσίαση και ανάλυση της μηχανής στους φοιτητές.

### ΕΚΤΕΛΕΣΗ ΕΡΓΑΣΙΑΣ

Αρχικά, ανοίξτε το καπάκι της μηχανής και τοποθετήστε **το υλικό σας στη μέσα αριστερή γωνία** της κυψελοειδούς τράπεζας κοπής (το υλικό να εφάπτεται στον αριστερό οδηγό του τραπεζιού, να μην τερματίζει στο μέσα οριζόντιο οδηγό, να βρίσκεται κάτω από τον κώνο εξόδου της δέσμης και να μπορείτε να διακρίνετε, επί του υλικού, το χαρακτηριστικό - κόκκινου χρώματος - laser point σε απόσταση περίπου 1-2 mm από τις άκρες της μέσα αριστερής γωνίας του).

**Κλείστε το καπάκι** της μηχανής και κάντε εστίαση (FOCUS) του φακού πάνω στο υλικό σας, πατώντας από την οθόνη αφής της μηχανής την τελευταία καρτέλα (του βασικού μενού) που αναγράφει **FOCUS** και αφού μπείτε στο μενού αυτό ξαναπατήστε την εντολή **FOCUS** που υπάρχει στην πάνω αριστερή γωνία της οθόνης (αν θέλετε να κάνετε εστίαση σε κάποιο άλλο σημείο του υλικού τότε μετακινήστε πάνω στην οθόνη αφής το σημείο εστίασης και μετά πατήστε το Focus πάνω αριστερά).

Για την εκτέλεση της εργασίας σας ανοίξτε, στον υπολογιστή του laser, το CorelDraw® 12 (υπάρχει συντόμευση στην επιφάνεια εργασίας). Μέσα στο CorelDraw® 12 ανοίξτε το αρχεία που θέλετε να εκτελέσετε (μην προσπαθείτε να ανοίξετε το \*.eps αρχείο σας απευθείας με "open with", θα σας το εισάγει ως εικόνα)

### CorelDraw® 12 $\rightarrow$ File $\rightarrow$ Open $\rightarrow$ Desktop $\rightarrow$ CNCshare $\rightarrow$ ΔΙΠΛΩΜΑΤΙΚΕΣ ΕΡΓΑΣΙΕΣ ΕΝΕΡΓΕΣ $\rightarrow$ $\rightarrow$ ΦΑΚΕΛΟΣ ΣΑΣ(ΔΙΠΛΩΜΑΤΙΚΗ) $\rightarrow$ αρχείο σας προς εκτέλεση

Στη συνέχεια ακολουθήστε τα παρακάτω βήματα (πρώτα τα κίτρινα βελάκια και μετά τα κόκκινα σε κάθε βήμα) :

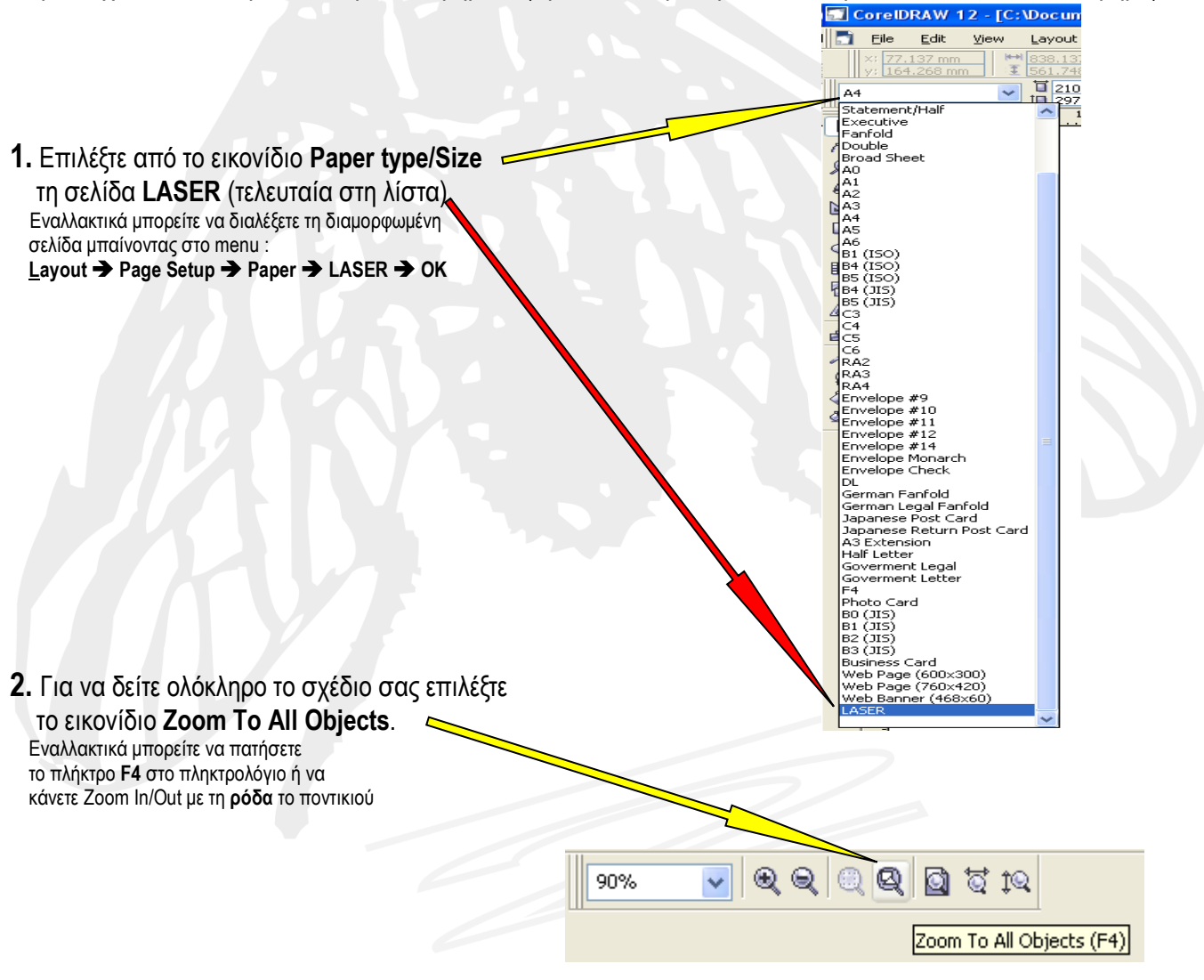

3. Επιλέξτε μόνο το περίγραμμα που σχεδιάσατε για να ορίσετε την επιφάνεια του υλικού σας και διαγράψτε το (Delete)

Ε.ΔΙ.Π. Εργαστηρίου Προπλασμάτων

4. Επιλέξτε, με παράθυρο, το συνολικό σχέδιο προς επεξεργασία και μεταφέρετέ το οριακά ( περίπου 1 – 2 mm από τα όρια της σελίδας, προσοχή μόνο μην υπάρχει σε κάποιο σημείο σχέδιο εκτός ορίων) στην ΠΑΝΩ ΑΡΙΣΤΕΡΗ ΓΩΝΙΑ της σελίδας.

| x1 421.605 mm ¥ 1 100 m 100<br>y1 315.249 mm ¥ 1 40 m 100<br>421.605 mm ₩ 838.13 |                                |                   | 000000000000                                  | 8 Di A • 49 100% | 100% · @ @ @ @ @ @ @ 0 10        |
|----------------------------------------------------------------------------------|--------------------------------|-------------------|-----------------------------------------------|------------------|----------------------------------|
| 315.249 mm I 561.24 (0 3                                                         | 1 10 20                        | 20 40 500         | 610 710 810 810 810 810 810 810 810 810 810 8 | 900 1100         | 1100 millimetus = Transformation |
|                                                                                  |                                |                   |                                               |                  | ି କାଉକାଇବ                        |
| 2                                                                                | \                              |                   |                                               |                  | Stat                             |
|                                                                                  |                                |                   |                                               |                  | Ht 838,137                       |
|                                                                                  | 1                              |                   |                                               |                  | ¥: 561,748                       |
| 200                                                                              |                                |                   | * *                                           |                  |                                  |
| 1                                                                                | all the late by                | and the second    | att to sett to                                | 8                |                                  |
|                                                                                  | 2                              |                   | 1) (I''' ''''''''''''''''''''''''''''''''     | Q B-4            | Non-propertional                 |
| 8                                                                                | HIS CHE HIS CHE                |                   |                                               | \$/              |                                  |
|                                                                                  |                                |                   |                                               | (A)              | 000                              |
|                                                                                  |                                | and an and and    |                                               |                  | Apply To Duplice                 |
|                                                                                  | 200 - Fall 201 - East 201      | A BALL OF BALL    | 1 19 4 4 4 4 4                                | 8                | Apply                            |
| 4                                                                                |                                |                   |                                               | 20 C             |                                  |
|                                                                                  | ag and Pa ag and Pa            | State of State of |                                               |                  |                                  |
|                                                                                  |                                |                   | 0.0.66                                        | <u> </u>         |                                  |
| 8                                                                                |                                |                   | 0.0                                           | 6                |                                  |
|                                                                                  |                                | State State       |                                               | 2                |                                  |
| 1                                                                                | 3.4. 2. 2. 3. 4. 2. 2.         | 1.4.771 1.4.71    | 1 34 87 1 34 87                               | 10 m             |                                  |
| 8                                                                                | ALL ALL                        | No I WO NO I W    | ALL ALL                                       |                  |                                  |
|                                                                                  | 00 and 200 and                 |                   |                                               |                  |                                  |
|                                                                                  | attention attention            | 10 m              | a at a to at a to                             |                  |                                  |
| 2                                                                                | 1 941 1 9441                   | Property Property | 1 1 9 1 1 1 9 1                               | ¥                |                                  |
|                                                                                  | 12 4 V 1 4 9 1 2 4 V 1 4 9     |                   |                                               |                  |                                  |
|                                                                                  | and a der and a der            | agan da agan da   | · · · · · · · · · · · · · · · · · · ·         | 6                |                                  |
|                                                                                  |                                | • •               |                                               | •                |                                  |
| -                                                                                | L                              |                   |                                               |                  |                                  |
| c.                                                                               |                                |                   |                                               |                  |                                  |
| A Laft A N Dags                                                                  | 1                              | 2                 |                                               |                  | × *                              |
| tela + 1011 + H (Page                                                            | 1 / 2500 Objects Selected on L | aver 1            |                                               |                  | 0                                |

5. Με επιλεγμένο το σχέδιο από Status Bar (κάτω δεξιά στην οθόνη) μπείτε Outline Color 🔮 Στο παράθυρο διαλόγου που ανοίγει, προκειμένου να το επεξεργαστείτε ως Vectors Only, επιλέξτε :

|                                        | Outline Pen 🔀                                                                                                    |  |  |  |  |
|----------------------------------------|----------------------------------------------------------------------------------------------------|--|--|--|--|
| Στο <u>W</u> idth την επιλογή Hairline | Color:  Width: Hairline  Mone Hairline O,176 mm O,353 mm O,706 mm I,411 mm Edit Style Calligraphy Stretch: Nib shape: |  |  |  |  |
| Στα Corners                            | 5,644 mm<br>8,467 mm<br>○ ▲ ○ ➡ Angle:<br>0,0 ♣ 0                                                                     |  |  |  |  |
| και στα Line caps                      |                                                                                                    |  |  |  |  |
|                                        | Behind fill Scale with image                                                                                          |  |  |  |  |

6. Επιλέξτε το πακέτο από το σύνολο σχεδίων που θέλετε να επεξεργαστείτε κάθε φορά.

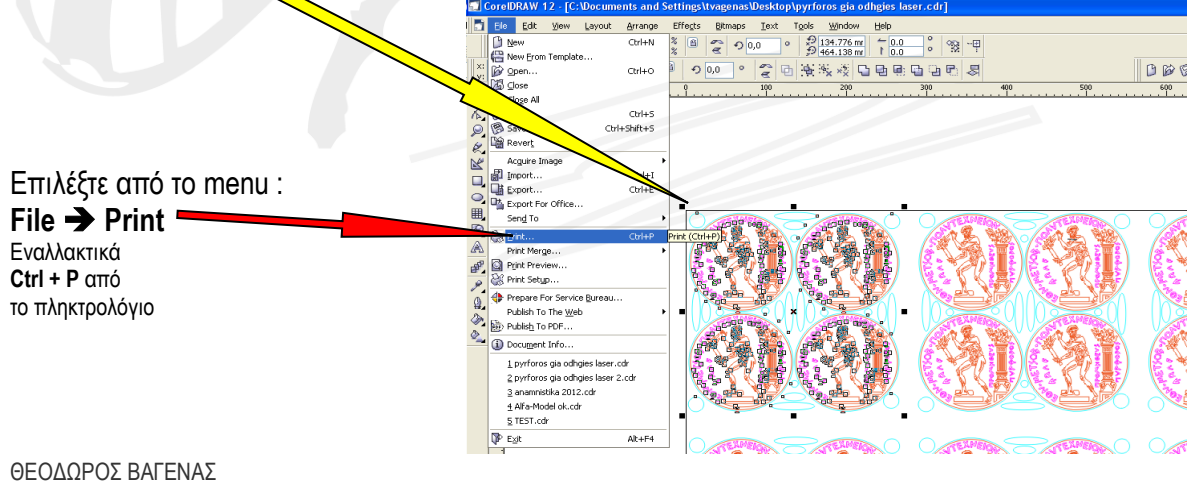

7. Στο παράθυρο διαλόγου Print δείτε στο πεδίο Name ότι είναι επιλεγμένος ο εκτυπωτής Xenatech Laser Engraver (αν όχι τότε επιλέξτε τον).

Στη συνέχεια επιλέξτε στο Print range -> Selection και μετά μπείτε στα Properties.

| General Layout Separations Prefers | Misc 🗟 No Issues    |
|------------------------------------|---------------------|
| Destination                        |                     |
| Name: Xenetech Laser               | Properties          |
| Type: Xenetech Lase graver         | Use PPD             |
| Status: Ready                      |                     |
| Where: Xenetech                    | Defect to Sta       |
|                                    |                     |
| Print range                        | Copies              |
| Ocurrent document Opocuments       | Number of copies: 1 |
| O Current page    Selection        |                     |
| O Pages: 1                         |                     |
| Even & Odd                         | ~                   |
|                                    |                     |

8. Στα παράθυρο διαλόγου Properties δείτε στην καρτέλα Laser Output Control να είναι ενεργά μόνο τα πεδία που φαίνονται στην εικόνα και στη συνέχεια μπείτε στη καρτέλα Color Settings

| Laser Output Control 🍂 Ac                                                                                                    | Ivanced 🍂 Color Settings 🍂 A                                                                                                    | ubout                                                                                                    |
|----------------------------------------------------------------------------------------------------|----------------------------------------------------------------------------------------------------|----------------------------------------------------------------------------------------------------|
| Output Modes         ○       Raster Only         ③       Vector Only         ③       Both Raster and Vector         ☑       Soft Color Settings         ☑       Soft Color Vectors         ☐       Pause Between Colors         ☐       Invert Raster Output         Bottom-Up Engraving         ●       No Focus at Statt         ●       Material Thickness         Amount:       0.5         ●       Autoricus | Raster Settings         POWER       SPEED         ■ 100%       3810 mm/s         50%       1905 mm/s         50%       1905 mm/s         ■ 0       0.001         100       2540.0         Plate Size       Width         Height       599.0       mm         Cylindrical Mode       100       100 | Vector Settings         POWER       SPEED       PPI         100%       381 mm/s       1000         190 mm/s       500         100       381.0       100         100       381.0       100         100       381.0       100         Plate Offset       100         N       Vertical       0.0         M       Vertical       0.0         M       Use Horizontal Plate Center         Use Vertical Plate Center |
| Beam Constantly On<br>Material Setting<br>- NONE                                                                                                    | (                                                                                                    | in / mm                                                                                                    |

9. Στην καρτέλα Color Settings μπορείτε να διαλέξετε από τη λίστα Current Color Profile ένα από τα ήδη διαμορφωμένα προφίλ επεξεργασίας υλικών.

Εναλλακτικά κάντε ενεργό με δεξί κλικ το χρώμα που θέλετε από την αριστερά λίστα και ρυθμίστε στο πεδίο Selected Color τις τιμές των POWER, SPEED, PPI (Pulses Per Inch) είτε από τη λίστα του Εργαστηρίου με τις ενδεικτικές ρυθμίσεις, είτε από τις τιμές που βρήκατε από τα δείγματά σας.

Πατήστε το **ΟΚ** αφού πριν έχετε ελέγξει τις παραμέτρους των χρωμάτων που χρησιμοποιείτε.

**ΠΡΟΣΟΧΗ** όταν μπείτε στη καρτέλα Color Settings έστω και αν δείτε στο πεδίο Current Color Profile να γράφει το όνομα του προφίλ που αντιστοιχεί στο υλικό που θέλετε να επεξεργαστείτε θα πρέπει να το ανακαλέσετε για να γίνει ενεργό. Επίσης, **προσέξτε** στην αριστερή λίστα αν το προφίλ που κάνετε ενεργό κάθε φορά έχει επιλεγμένα (με το σύμβολο ν αριστερά τους) τα χρώματα που θέλετε και ότι οι ρυθμίσεις τους είναι οι σωστές για το είδος εργασίας που προορίζονται να εκτελέσουν.

10. Πατήστε το Print για να πάει το αρχείο σας στη μηχανή.

| int      |            |                 |            |          |     |          |            |          |             |
|----------|------------|-----------------|------------|----------|-----|----------|------------|----------|-------------|
| Seneral  | Layout     | Separations     | Prepress   | Misc     | 🕑 N | o Issues |            |          |             |
| Destir   | nation —   |                 |            |          |     |          |            |          |             |
| Name     |            | Xenetech Las    | er Engrave | ar       |     |          | *          | Prop     | perties     |
| TX.      |            | Xenetech Lase   | r Engraver | r        |     |          |            | Use      | PPD         |
| Statu    | $\sim$     | Ready           |            |          |     |          |            |          |             |
| When     | e:         | Xenetech        |            |          |     |          |            |          |             |
| Comn     | nent:      | <b>`</b>        |            |          |     |          |            | 📃 Print  | to file 🛛 🕟 |
| -Drint - |            |                 |            |          |     | Copies   |            |          |             |
| 00       | urrent da  |                 | cuments    |          |     | Number   | of copies: | 1        | -           |
| 00       | urrent pa  | ae 🗡 e          | lection    |          |     | _        | _          | _        |             |
| OPa      | anes:      |                 | <u> </u>   |          |     | - GUI    | 2 2 3      | 3        | Collate     |
|          |            | Even & Odd      |            |          | ~   |          |            |          |             |
|          |            |                 |            |          |     |          |            |          |             |
| Print st | yle: d     | Eustom (Curreni | t settings | ot saved | d)  |          |            | <b>~</b> | Save As     |
| Pri      | int Previe | ew 🕅            | ,          | Prir     | nt  | Cance    |            | Apply    | Help        |

11. Μεταβείτε στη μηχανή. Ρυθμίστε την πίεση του αέρα (το μανόμετρο βρίσκεται εμπρός - αριστερά πάνω στο μηχάνημα) αναλόγως του υλικού και της επεξεργασίας που θα κάνετε. Πάνω στην οθόνη αφής της μηχανής θα βλέπετε τώρα το σχέδιο σας και από κάτω τις επιλογές Play (▶), Pause (■), Cancel (♥). Πατήστε το Play (▶) για να ξεκινήσει η εκτέλεση. Αν υπάρχει κάποιο λάθος στο σχέδιο που στείλατε πατήστε το Cancel (♥). Αν δημιουργηθεί οποιοδήποτε πρόβλημα κατά τη διάρκεια επεξεργασίας τότε πατήστε το Pause (■), για πιο γρήγορη απόκριση της παύσης ανοίξτε το καπάκι της μηχανής.

Σε περίπτωση <u>ΦΩΤΙΑΣ</u> πατήστε το <u>ΚΟΚΚΙΝΟ ΚΟΥΜΠΙ ΠΑΝΙΚΟΥ</u> στη μηχανή και <u>ΚΑΛΕΣΤΕ ΒΟΗΘΕΙΑ !!!</u>. Στην <u>ΠΙΘΑΝΟΤΗΤΑ ΕΞΑΠΛΩΣΗΣ</u> της χρησιμοποιείστε αμέσως τα <u>ΠΥΡΟΣΒΕΣΤΙΚΑ ΜΕΣΑ</u> του εργαστηρίου <u>!!!</u>

### <u>ΜΗΝ ΑΠΟΜΑΚΡΥΝΕΣΤΕ ΑΠΟ ΤΟ LASER ΟΣΟ ΑΥΤΟ ΛΕΙΤΟΥΡΓΕΙ !</u> ΕΙΣΤΕ ΥΠΕΥΘΥΝΟΙ ΓΙΑ ΤΗΝ ΤΗΡΗΣΗ <u>ΤΩΝ ΚΑΝΟΝΩΝ ΑΣΦΑΛΕΙΑΣ ΚΑΙ ΤΗΝ ΟΡΘΗ ΛΕΙΤΟΥΡΓΙΑ ΤΟΥ LASER ΟΣΟ ΤΟ ΧΡΗΣΙΜΟΠΟΙΕΙΤΕ !</u>